# ABBYY® FineReader 12 Corporate

Systeembeheerdershandleiding

 $\odot$  2013 ABBYY. Alle rechten voorbehouden.

De informatie in dit document is onderhevig aan verandering zonder kennisgeving vooraf en houdt geen verplichting in voor ABBYY.

De in dit document beschreven software wordt geleverd onder een licentie-overeenkomst. De software mag alleen gebruikt of gekopieerd worden in strikte overeenstemming met de voorwaarden van de overeenkomst. Geen enkel deel van dit document mag gereproduceerd of verzonden worden in welke vorm of door welk middel dan ook, elektronisch of anders, voor welk doel dan ook, zonder uitdrukkelijke schriftelijke toestemming van ABBYY.

© 2013 ABBYY Production LLC. Alle rechten voorbehouden.

ABBYY, ABBYY FineReader en ADRT zijn gedeponeerde handelsmerken of handelsmerken van ABBYY Software Ltd.

 $\odot$  1984-2008 Adobe Systems Incorporated en zijn licentiehouders. Alle rechten voorbehouden.

Beschermd door Amerikaanse patenten 5,929,866; 5,943,063; 6,289,364; 6,563,502; 6,185,684; 6,205,549; 6,639,593; 7,213,269; 7,246,748; 7,272,628; 7,278,168; 7,343,551; 7,395,503; 7,389,200; 7,406,599; 6,754,382 Patenten in behandeling.

Adobe® PDF Library is een licentie van Adobe Systems Incorporated.

Adobe, Acrobat®, het Adobe-logo, het Acrobat-logo, het Adobe PDF-logo en Adobe PDF Library zijn gedeponeerde handelsmerken of handelsmerken van Adobe Systems Incorporated in de Verenigde Staten en/of andere landen.

Op onderdelen van dit computerprogramma rust copyright © 2008 Celartem, Inc. Alle rechten voorbehouden.

Op onderdelen van dit computerprogramma rust copyright © 2011 Caminova, Inc. Alle rechten voorbehouden.

DjVu wordt beschermd door Amerikaans patent 6.058.214. Buitenlandse patenten zijn in behandeling.

Mogelijk gemaakt door AT&T Labs Technology.

Op onderdelen van dit computerprogramma rust copyright © 2013 University of New South Wales. Alle rechten voorbehouden.

© 2002-2008 Intel Corporation.

© 2010 Microsoft Corporation. Alle rechten voorbehouden.

Microsoft, Outlook, Excel, PowerPoint, SharePoint, SkyDrive, Windows Server, Office 365, Windows Vista en Windows zijn gedeponeerde handelsmerken of handelsmerken van Microsoft Corporation in de Verenigde Staten en/of andere landen.

 ${\ensuremath{\mathbb C}}$  1991-2013 Unicode, Inc. Alle rechten voorbehouden.

JasPer-licentie Versie 2.0:

© 2001-2006 Michael David Adams

© 1999-2000 Image Power, Inc.

© 1999-2000 The University of British Columbia

Dit product bevat software die is ontwikkeld door het OpenSSL Project voor gebruik in de OpenSSL Toolkit. (http://www.openssl.org/). Dit product bevat coderingssoftware die is geschreven door Eric Young (eay@cryptsoft.com).

© 1998-2011 The OpenSSL Project. Alle rechten voorbehouden.

© 1995-1998 Eric Young (eay@cryptsoft.com) Alle rechten voorbehouden.

Dit product bevat software die is geschreven door Tim Hudson (tjh@cryptsoft.com).

Op onderdelen van deze software rust copyright © 2009 The FreeType Project (www.freetype.org). Alle rechten voorbehouden.

Apache, het Apache-verenlogo en OpenOffice zijn handelsmerken van The Apache Software Foundation. OpenOffice.org en het zeemeeuwlogo zijn geregistreerde handelsmerken van The Apache Software Foundation.

EPUB® is een gedeponeerd handelsmerk van het IDPF (International Digital Publishing Forum)

Alle andere handelsmerken zijn het eigendom van de respectieve eigenaren.

# Inhoudsopgave

| ABBYY FineReader 12 in een LAN implementeren                                                                                 | 3    |
|----------------------------------------------------------------------------------------------------|------|
| ABBYY FineReader 12 implementeren                                                                                            | 3    |
| Een distributiepakket voor meerdere gebruikers implementeren                                                                 | 4    |
| Stap 1. Beheerinstallatie                                                                                                    | 6    |
| License Server en License Manager installeren                                                                                | 6    |
| Een beheerinstallatiepunt maken                                                                                              | 7    |
| Een installatiebeheerpunt voor meerdere gebruikers maken                                                                     | 8    |
| Stap 2. Licenties beheren                                                                                                    | 9    |
| Stap 3. ABBYY FineReader 12 op werkstations installeren                                                                      | . 10 |
| Interactieve installatie                                                                                                    | 10   |
| Installatie met opdrachtregel                                                                                                | 11   |
| Active Directory gebruiken                                                                                                   | 12   |
| Microsoft System Center Configuration Manager (SCCM) gebruiken                                                               | 18   |
| ABBYY FineReader 12 installeren op een terminalserver                                                                        | . 24 |
| Windows RemoteApp instellen                                                                                                  | 24   |
| Citrix XenApp instellen                                                                                                    | 25   |
| Veelgestelde vragen                                                                                                    | . 29 |
| Hoe kan ik de netwerkverbindingsinstellingen aanpassen?                                                                      | 29   |
| Hoe kan ik ABBYY FineReader 12 herstellen op werkstations?                                                                   | 30   |
| Hoe kan ik de computer die License Server host een andere naam geven of License Server naar een andere computer verplaatsen? | 30   |
| Groepswerk in een LAN                                                                                                    | .32  |
| Hetzelfde ABBYY FineReader-document verwerken op meerdere computers                                                          | 32   |
| Dezelfde gebruikerstalen en -woordenboeken op meerdere computers gebruiken                                                   | 32   |
| Technische ondersteuning                                                                                                    | . 34 |

# ABBYY FineReader 12 in een LAN implementeren

#### Algemeen

ABBYY FineReader 12 kan in een LAN worden geïnstalleerd en gebruikt.

De geautomatiseerde installatiemethoden zorgen voor snelheid en flexibiliteit bij de installatie van ABBYY FineReader 12 Corporate in een LAN, omdat u het programma niet handmatig op elk individueel werkstation hoeft te installeren.

## ABBYY FineReader 12 implementeren

ABBYY FineReader kan worden geïmplementeerd van elke computer met Microsoft® Windows® XP (of hoger).

Het implementatieproces bestaat uit de volgende stappen:

#### 1. Beheerinstallatie

a. ABBYY FineReader 12 Corporate License Server en ABBYY FineReader 12 Corporate License Manager installeren

Zie License Server en License Manager installeren voor meer informatie.

**Opmerking:** The computer waarop ABBYY FineReader 12 Corporate License Manager is geïnstalleerd wordt een licentiebeheerdersstation.

b. Een beheerinstallatiepunt maken

Zie *Een beheerinstallatiepunt maken* voor meer informatie.

**Opmerking**: U kunt de netwerkverbindingsinstellingen aanpassen die door License Server, License Manager en de werkstations worden gebruikt. Zie <u>Hoe kan ik de netwerkverbindingsinstellingen</u> <u>aanpassen?</u> voor meer informatie

**Opmerking.** Het beheerinstallatiepunt en License Server kunnen zich op dezelfde computer of op verschillende computers bevinden.

#### 2. **De licenties beheren**

Licenties worden beheerd met ABBYY FineReader 12 License Manager.

Als u de licenties goed wilt verdelen over de werkstations bij de installatie van ABBYY FineReader 12, moet u bepaalde werkstations prioriteit geven bij het verkrijgen van bepaalde licenties. Daarom moet u licenties en licentiepools voor bepaalde werkstations reserveren. Zie <u>Stap 2. Licenties beheren</u> voor meer informatie.

#### 3. **ABBYY FineReader op werkstations installeren volgens een van de volgende methodes**:

- handmatig in interactieve modus
- via de opdrachtregel
- Active Directory
- Microsoft System Center Configuration Manager (SCCM)

Zie Stap 3. ABBYY FineReader 12 op werkstations installeren voor meer informatie.

#### Belangrijk!

- 1. Plaats License Server niet in dezelfde map als het beheerinstallatiepunt.
- 2. U kunt niet verschillende versies van ABBYY FineReader op hetzelfde werkstation installeren.

#### Vereisten voor beheerinstallatiemap

- 1. 750 MB ruimte op de harde schijf om een beheerinstallatiepunt te maken
- 2. Leestoegang tot de beheerinstallatiemap (bijv. \\MyFileServer \Distribs \ABBYY FineReader 12) voor alle gebruikers met een computer waarop ABBYY FineReader moet worden geïnstalleerd.
- 3. De server (**\\MyFileServer**) waarop het beheerinstallatiepunt wordt gecreëerd moet een bestandsserver zijn met een besturingssysteem dat lange bestandsnamen ondersteunt.
- 4. Als u Active Directory® gebruikt om ABBYY FineReader 12 te implementeren, moeten de domeincomputers leestoegang hebben tot de beheerinstallatiemap.

#### Vereisten voor License Server

- 1. 100 MB ruimte op de harde schijf om licentiebestanden en accounts te maken.
- Op de server (\\MyLicenseServer) waarop License Server is geïnstalleerd, moet het besturingssysteem Microsoft® Windows® 10, Microsoft® Windows® 8.1, Microsoft® Windows® 8, Microsoft Windows 7, Microsoft Windows Vista, Microsoft Windows Server 2012, Microsoft Windows Server 2012 R2, Microsoft Windows Server 2008, Microsoft Windows Server 2008 R2, Microsoft Windows Server 2003 R2, Microsoft Windows XP.
- Het aantal verbindingen dat wordt ondersteund door het besturingssysteem van License Server, moet gelijk zijn aan of groter dan het aantal potentiële gebruikers van het programma (alleen voor gelijktijdige licenties). Microsoft Windows XP biedt bijvoorbeeld ondersteuning voor maximaal tien gelijktijdige verbindingen, zodat ABBYY FineReader slechts op tien werkstations tegelijkertijd kan worden uitgevoerd.

#### Vereisten voor het licentiebeheerdersstation

- Een pc met een van de besturingssystemen Microsoft® Windows® 10, Microsoft® Windows® 8.1, Microsoft® Windows® 8, Microsoft Windows 7, Microsoft Windows Vista, Microsoft Windows Server 2012, Microsoft Windows Server 2012 R2, Microsoft Windows Server 2008, Microsoft Windows Server 2008 R2, Microsoft Windows Server 2003 R2, Microsoft Windows XP.
- 2. 100 MB ruimte op de harde schijf.

#### Vereisten voor werkstations

- 1. 1 GHz of sneller 32-bits (x86) of 64-bits (x64) CPU.
- Besturingssysteem: Microsoft® Windows® 10, Microsoft® Windows® 8.1, Microsoft® Windows® 8, Microsoft Windows 7, Microsoft Windows Vista, Microsoft Windows Server 2012, Microsoft Windows Server 2012 R2, Microsoft Windows Server 2008, Microsoft Windows Server 2008 R2, Microsoft Windows Server 2003 R2, Microsoft Windows XP (om met gelokaliseerde interfaces te werken, moet het besturingssysteem de overeenkomstige taal ondersteunen).
- 3. 1024 MB RAM; in systemen met meerdere processoren is 512 MB extra RAM per extra processor vereist.
- 4. 850 MB voor de installatie van alle programmaonderdelen; 700 MB voor programmawerking.
- 5. Videokaart en monitor met minimale resolutie van 1024x768.
- 6. Toetsenbord en muis of een ander aanwijsapparaat.

### Een distributiepakket voor meerdere gebruikers implementeren

Anders dan een regulier distributiepakket vereist een distributiepakket voor meerdere gebruikers geen installatie van de License Server en de License Manager.

Volg de volgende stappen om een distributiepakket voor meerdere gebruikers te implementeren in een lokaal netwerk:

1. Een beheerinstallatiepunt voor meerdere gebruikers maken

Bij deze stap wordt een activeringssleutel voor meerdere gebruikers toegevoegd aan het distributiepakket, waardoor ABBYY FineReader op werkstations kan worden geïnstalleerd zonder dat daarvoor een serienummer is vereist.

Raadpleeg voor meer informatie *Een beheerinstallatiepunt voor meerdere gebruikers maken*.

#### 2. ABBYY FineReader op werkstations installeren volgens een van de volgende methodes:

- handmatig in interactieve modus
- via de opdrachtregel
- Active Directory
- Microsoft System Center Configuration Manager (SCCM)

Zie <u>Stap 3. ABBYY FineReader 12 op werkstations installeren</u> voor meer informatie.

#### Vereisten voor beheerinstallatiemap

- 1. 750 MB ruimte op de harde schijf om een beheerinstallatiepunt te maken
- Leestoegang tot de beheerinstallatiemap (bijv.\\MyFileServer\Programs Distribs\ABBYY FineReader 12) voor alle gebruikers met een computer waarop ABBYY FineReader moet worden geïnstalleerd.
- 3. De server (**\\MyFileServer**) waarop het beheerinstallatiepunt wordt gecreëerd moet een bestandsserver zijn met een besturingssysteem dat lange bestandsnamen ondersteunt.
- 4. Als u Active Directory® gebruikt om ABBYY FineReader 12 te implementeren, moeten de domeincomputers leestoegang hebben tot de beheerinstallatiemap.
- 5. Het pad moet voldoen aan de volgende eisen:
  - Het pad mag geen tekens bevatten buiten de codetabel van de systeemtaal die als standaard is ingesteld voor niet-Unicode-toepassingen.
  - De namen van tussenliggende mappen mogen niet beginnen met een spatie.

# Stap 1. Beheerinstallatie

# License Server en License Manager installeren

- Plaats de setup-schijf in het cd-romstation. Het installatieprogramma wordt automatisch uitgevoerd.
   **Opmerking:** Als het installatieprogramma niet automatisch wordt uitgevoerd, voer dan het bestand
   License Server\Setup.exe op de cd-rom van ABBYY FineReader 12 uit.
- 2. Selecteer ABBYY FineReader in LANimplementeren>ABBYY FineReader License Server installeren.
- 3. Volg de instructies van het installatieprogramma.

Tijdens de installatie kunt u het volgende doen:

- ABBYY FineReader License Server en ABBYY FineReader License Manager installeren. License Server en License Manager worden op dezelfde computer geïnstalleerd. U kunt de map opgeven waarin License Manager geïnstalleerd moet worden.
- Alleen ABBYY FineReader 12 License Manager installeren. U moet opgeven in welke map License Manager geïnstalleerd moet worden, en u moet de naam opgeven van de computer die License Server host.

| BBYY FineReader 12 CE License Server - InstallShield Wizard                                                                                                    |
|----------------------------------------------------------------------------------------------------|
| Type installatie en doelmap         Selecteer een type installatie en een doelmap voor Licentiebeheer van         ABBYY FineReader.                                  |
| Type installatie                                                                                                    |
| ABBYY FineReader LicenseManager installeren in:         C:\Program Files\ABBYY FineReader 12 License Server\         Bladeren         InstallShield         < Vorige |

#### **Opmerking:**

- Als meerdere gebruikers de ABBYY FineReader 12 licenties beheren, moet de toepassing License Manager op hun computers geïnstalleerd zijn.
- Elke gebruiker moet lid zijn van een van de twee lokale groepen op de server:
  - 1. ABBYY Licensing Administrators
  - 2. BUILTIN\Administrators

U kunt gebruikersautorisatie uitschakelen in het bestand

%programfiles%\Common

#### Files\ABBYY\FineReader\12.00\Licensing\CE\NetworkLicenseServer.ini

(of %commonprogramfiles(x86)%\

ABBYY\FineReader\12.00\Licensing\CE\NetworkLicenseServer.ini als u gebruikmaakt van

#### een 64-bits systeem)

Dit bestand bevindt zich op de computer waarop License Server is geïnstalleerd. Voeg de volgende parameter toe aan dit bestand:

#### [Licensing]

#### EnableManagerAuthorization = false

**Belangrijk!** De wijzigingen treden pas in werking na een herstart van ABBYY FineReader 12 CE Licensing Service.

### Een beheerinstallatiepunt maken

- Plaats de setup-schijf in het cd-romstation. Het installatieprogramma wordt automatisch uitgevoerd.
   **Opmerking:** Als het installatieprogramma niet automatisch wordt uitgevoerd, voer dan het bestand
   **Setup.exe /a** op de cd-rom van ABBYY FineReader 12 uit.
- 2. Selecteer ABBYY FineReader in LAN implementeren>Beheerinstallatiepunt maken.
- 3. Volg de instructies van het installatieprogramma.

Als het installatieprogramma erom vraagt, geef dan het volgende op:

- De naam van de computer waarop License Server moet worden geïnstalleerd.
- Het pad naar de beheerinstallatiemap

**Belangrijk!** Zorg dat u de beheerinstallatiemap niet verplaatst nadat ABBYY FineReader op de werkstations is geïnstalleerd.

| BABYY FineReader 12 Corporate - InstallShield Wizard                                                                                       | <b>•</b>          |
|----------------------------------------------------------------------------------------------------|-------------------|
| Netwerklocaties<br>Het serienummer invoeren en een netwerklokatie invoeren voor de<br>administratieve installatie van ABBYY FineReader 12. |                   |
|                                                                                                    |                   |
| Servernaam:                                                                                                    |                   |
| Bijvoorbeeld: WIN-7NOOQ8P44RS                                                                                                    |                   |
| P <u>a</u> d naar beheerdersinstallatie:                                                                                                   | Blad <u>e</u> ren |
| UNC-pad naar de gedeelde netwerkmap opgeven (bijvoorbeeld \\Server\Share                                                                   | d\FineReader)     |
|                                                                                                    |                   |
| InstallShield                                                                                                    | Annuleren         |

## Een installatiebeheerpunt voor meerdere gebruikers maken

- 1. Voer het bestand **Autorun.exe** uit vanaf de ABBYY FineReader 12-cd-rom of vanuit de map waarin u het distributiepakket hebt gekopieerd.
- 2. Klik op Installatiebeheerpunt voor meerdere gebruikers maken.

| C Installatie ABBYY FineReader 12 Corporate Edition                                                                                                    | - • • |
|----------------------------------------------------------------------------------------------------|-------|
| ABBYY <sup>®</sup> FineReader <sup>®</sup> 12<br>© 2013 ABBYY Production LLC                                                                                                    |       |
| Beheerinstallatiepunt voor meerdere gebruikers maken<br>ABBYY FineReader 12 installeren<br>Online Help<br>Systeembeheerdershandleiding weergeven<br>Snelstartgids weergeven<br>Schijfinhoud weergeven<br>Afsluiten |       |
| Selecteer een item in de lijst met muis of toetsenbord.                                                                                                    |       |

3. Volg de instructies van het installatieprogramma.

U kunt een activeringssleutel voor meerdere gebruikers toevoegen aan het bestaande distributiepakket of een nieuw administratief installatiepunt maken. Als u kiest voor de tweede optie, dient u het pad naar de map met het nieuwe installatiebeheerpunt op te geven. Het pad moet voldoen aan de volgende eisen:

- Het pad mag geen tekens bevatten buiten de codetabel van de systeemtaal die als standaard is ingesteld voor niet-Unicode-toepassingen.
- De namen van tussenliggende mappen mogen niet beginnen met een spatie.

Het ABBYY FineReader-distributiepakket wordt gemaakt en kan op werkstations worden geïnstalleerd zonder dat een serienummer hoeft worden ingevoerd. Het product wordt automatisch via internet geactiveerd, zonder de gebruiker om bevestiging te vragen. Het werkstation waarop het product wordt geïnstalleerd, moet verbonden zijn met internet.

Zie voor meer informatie Stap 3. ABBYY FineReader 12 op werkstations installeren.

# Stap 2. Licenties beheren

ABBYY FineReader 12 License Manager is een speciale toepassing die wordt meegeleverd met ABBYY FineReader 12 en bedoeld is om ABBYY FineReader-licenties te beheren. De toepassing wordt geïnstalleerd op het licentiebeheerstation als ABBYY FineReader 12 wordt geïmplementeerd in een LAN (zie *License Server en License Manager installeren* voor meer informatie).

Licenties configureren met ABBYY FineReader 12 License Manager:

1) Voeg uw licenties toe aan ABBYY FineReader 12 License Manager.

Een ABBYY FineReader 12-licentie (of licentiegroep) heeft een uniek serienummer ter identificatie. Als u een licentie wilt activeren en wilt toevoegen aan ABBYY FineReader 12 License Manager, moet u het serienummer activeren.

2) Maak licentiepools en voeg de nodige licenties toe aan de pools.

Een licentiepool is een aantal licenties of serienummers van gelijke waarde. Licentiepools maken het werken met licenties gemakkelijker. U kunt bijvoorbeeld een licentie toevoegen aan een pool en deze pool reserveren voor bepaalde werkstations, in plaats van steeds afzonderlijke licenties te reserveren.

3) Reserveer de pools en licenties voor de juiste werkstations.

Voordat u ABBYY FineReader 12 op de werkstations installeert, moet u de licenties over de werkstations verdelen, dat wil zeggen ze reserveren voor de juiste werkstations met behulp van ABBYY FineReader 12 License Manager. Als een licentie eenmaal is gereserveerd voor een werkstation, kan alleen dat werkstation de licentie gebruiken.

**Belangrijk!** Reserveer licenties en pools voordat u met de installatie van ABBYY FineReader 12 op de werkstations begint. Als u een werkstation wel of niet wilt binden nadat ABBYY FineReader erop is geïnstalleerd, moet u het programma van het werkstation verwijderen. Als u een werkpleklicentie van het ene werkstation naar het andere wilt verplaatsen nadat ABBYY FineReader is geïnstalleerd, moet u de licentie deactiveren. Het aantal toegestane deactiveringen is beperkt.

Zie het Help-bestand van ABBYY FineReader 12 License Manager voor meer informatie over licentietypen en werken met ABBYY FineReader 12 License Manager.

# Stap 3. ABBYY FineReader 12 op werkstations installeren

Belangrijk! Doe voordat u ABBYY FineReader 12 Corporate op werkstations installeert het volgende:

 Maak een beheerinstallatiepunt en configureer licenties met de ABBYY FineReader 12 License Manager (zie <u>License Server en License Manager installeren</u>, <u>Een beheerinstallatiepunt maken</u>, <u>Stap</u> <u>2. Licenties beheren</u>).

of

 Maak een beheerinstallatiepunt voor meerdere gebruikers (zie <u>Een beheerinstallatiepunt voor</u> <u>meerdere gebruikers maken</u>).

Een werkstation krijgt alleen een werkpleklicentie en is aan de server gebonden als ABBYY FineReader 12 erop is geïnstalleerd volgens de configuratie van de licenties op het moment van de installatie.

#### **Opmerking:**

- U kunt niet verschillende versies van ABBYY FineReader op hetzelfde werkstation installeren.
- Als een werkstation vanaf een andere computer is gekloond, moet u de waarde van de SID (Security Identifier) wijzigen voordat u ABBYY FineReader installeert, anders levert dit problemen op voor het licentiemechanisme.
- ABBYY FineReader vereist dat Microsoft Core XML Services (MSXML) 6.0 op het werkstation is geïnstalleerd.

## Interactieve installatie

- 1. Maak een beheerinstallatiepunt (zie *<u>Stap 1. Beheerinstallatie</u>*) of een beheerinstallatiepunt voor meerdere gebruikers (zie *<u>Een beheerinstallatiepunt voor meerdere gebruikers maken</u>*).
- 2. Voer het bestand **setup.exe** uit in de beheerinstallatiemap.

| 😸 ABBYY FineReader 12 Corporate - InstallShield Wizard                                                               |  |  |
|----------------------------------------------------------------------------------------------------|--|--|
| Setup-type en doel<br>Een setup-type en doelmap selecteren.                                                          |  |  |
| Type installatie                                                                                                    |  |  |
| Standaard                                                                                                    |  |  |
| ABBYY FineReader 12 Corporate wordt in de standaardconfiguratie geïnstalleerd met de<br>meest gebruikte componenten. |  |  |
| Aangepast<br>De programmafuncties selecteren die u wilt installeren.                                                 |  |  |
| Installeren naar:                                                                                                    |  |  |
| C:\Program Files\ABBYY FineReader 12\ Bladeren                                                                       |  |  |
| InstallShield                                                                                                    |  |  |
| < <u>Vo</u> lgende > Annuleren                                                                                       |  |  |

3. Volg de instructies van het installatieprogramma.

## Installatie met opdrachtregel

- 1. Maak een beheerinstallatiepunt (zie *<u>Stap 1. Beheerinstallatie</u>*) of een beheerinstallatiepunt voor meerdere gebruikers (zie *<u>Een beheerinstallatiepunt voor meerdere gebruikers maken</u>*).
- 2. Voer het bestand **setup.exe** uit in de beheerinstallatiemap met de opdrachtregelparameters die hieronder beschreven worden.

#### Stille installatie

Typ voor een stille installatie

#### Setup.exe /qn

Bij een stille installatie worden geen dialoogvensters van de installatie getoond en wordt het programma in de standaardconfiguratie geïnstalleerd (de interfacetaal wordt automatisch geselecteerd op basis van de landinstellingen van de computer).

**Opmerking:** Verander "**/qn**" in "**/qb**" als u wilt dat een voortgangsbalk van de installatie wordt getoond. Er worden geen andere dialoogvensters weergegeven.

| ABBYY FineReader 12 Corporate Edition             |                  |
|---------------------------------------------------|------------------|
| Een ogenblik geduld. Windows is bezig met het c   | onfigureren van. |
| Bezig met het verzamelen van de vereiste gegevens |                  |
|                                                   | Annuleren        |
|                                                   |                  |

#### Extra opdrachtregelopties voor stille installatie

/L<taalcode> schakelt automatische selectie van de interfacetaal uit en installeert ABBYY FineReader met de interfacetaal die op de opdrachtregel is opgegeven.

#### Mogelijke **taalcode**\*-waarden:

- 1026 Bulgaars
- 1028 Chinees (traditioneel)
- 1029 Tsjechisch
- 1030 Deens
- 1031 Duits
- 1032 Grieks
- 1033 Engels
- 1034 Spaans
- 1036 Frans
- 1038 Hongaars
- 1040 Italiaans
- 1041 Japans
- 1042 Koreaans
- 1043 Nederlands
- 1045 Pools
- 1046 Portugees (Brazilië)
- 1049 Russisch
- 1051 Slowaaks
- 1053 Zweeds
- 1055 Turks

1058 Oekraïens

1061 Ests

1066 Vietnamees

2052 Chinees (vereenvoudigd)

\*Het aantal beschikbare interfacetalen hangt af van het type distributiepakket.

/V"<command line>" geeft de opgegeven opdrachtregel meteen door aan **msiexec.exe**. In plaats van de woorden "command line" kunt u het volgende opgeven:

INSTALLDIR="<destination path>" geeft het pad naar de map op waar ABBYY FineReader 12 wordt geïnstalleerd.

NO\_WEB\_ALLOWED=Yes - verhindert informatie over de geselecteerde ABBYY FineReader 12-instellingen aan ABBYY via internet.

NO\_INTEGRATION=Yes - verhindert de integratie van ABBYY FineReader 12 met Microsoft Officetoepassingen en Windows Explorer.

NO\_MSWORD\_INTEGRATION=Yes - verhindert de integratie van ABBYY FineReader 12 met Microsoft Word. NO\_MSOUTLOOK\_INTEGRATION=Yes - verhindert de integratie van ABBYY FineReader 12 met Microsoft Outlook.

NO\_MSEXCEL\_INTEGRATION=Yes - verhindert de integratie van ABBYY FineReader 12 met Microsoft Excel.

NO\_EXPLORER\_INTEGRATION=Yes - verhindert de integratie van ABBYY FineReader 12 met Windows Explorer.

NO\_SHCTDESKTOP=Yes - verhindert de aanmaak van het ABBYY FineReader 12-pictogram op het bureaublad.

NO\_SSR\_STARTUP=Yes - verhindert het starten van ABBYY Screenshot Reader bij opstarten van het systeem.

NO\_CHECK\_UPDATES=Yes - verhindert de controle op updates.

NO\_BCR=Yes - verhindert de installatie van ABBYY Business Card Reader.

NO\_HF=Yes - verhindert de installatie van ABBYY Hot Folder.

MARKETING\_TIPS\_ALLOWED=No - verhindert het weergeven van advertentiemateriaal.

Bijvoorbeeld:

#### Setup.exe /qn /L1049 /v INSTALLDIR="C:\ABBYY FineReader 12" NO\_WEB\_ALLOWED=Yes

Zo installeert u ABBYY FineReader 12 in de map C:\ABBYY FineReader 12. Voor de menu's, dialoogvensters en andere schermelementen wordt de Russische taal gebruikt. Informatie over de geselecteerde ABBYY FineReader-instellingen worden niet naar ABBYY verzonden via internet. Welke OCR-talen beschikbaar zijn, hangt af van het type distributiepakket.

ABBYY FineReader verwijderen in de stille modus

msiexec /x {F12000CE-0001-0000-0000-074957833700}

# Active Directory gebruiken

Microsoft Windows Server 2003 en later bevat een geïntegreerde directoryservice, **Active Directory**, die op zijn beurt **Groepsbeleid** bevat. Met de module Software-installatie, die onderdeel is van Groepsbeleid, kunt u een toepassing tegelijkertijd op meerdere werkstations installeren.

In **Active Directory** worden drie belangrijke installatiemethodes gebruikt:

- Publish to User (Naar gebruiker publiceren)
- Assign to User (Aan gebruiker toewijzen)
- Assign to Computer (Aan computer toewijzen)

ABBYY FineReader 12 kan met de methode **Assign to Computer (Aan computer toewijzen)** worden geïnstalleerd.

#### Belangrijk!

- 1. ABBYY FineReader 12 zal pas volledig op een werkstation zijn geïnstalleerd als u het werkstation opnieuw hebt opgestart.
- 2. De methodes **Publish to User (Naar gebruiker publiceren)** en **Assign to User (Aan gebruiker toewijzen)** worden niet ondersteund.

#### Voorbeeld: Active Directory gebruiken om ABBYY FineReader 12 te implementeren

Dit voorbeeld laat de implementatie onder Microsoft Windows Server 2008 R2.

Het programma wordt geïnstalleerd op één domeincomputer of op een groep computers:

- 1. Maak een beheerinstallatiepunt (zie <u>Stap 1. Beheerinstallatie</u>) of een beheerinstallatiepunt voor meerdere gebruikers (zie <u>Een beheerinstallatiepunt voor meerdere gebruikers maken</u>).
- 2. Voer **gpmc.msc** uit om het paneel **Groepsbeleidsbeheer** te openen..
- 3. Klik met de rechtermuisknop op de georganiseerde eenheid die de computer of de groep computers bevat waar ABBYY FineReader 12 op geïnstalleerd moet worden.
- 4. Selecteer Create a GPO in this domain, and Link it here....

| 🧟 Group Policy Managen        | ient 📃 🗌 🗙                                                                                                    |  |
|-------------------------------|----------------------------------------------------------------------------------------------------|--|
| 🖳 File Action View V          | Nindow Help                                                                                                    |  |
| 🧢 🔿 🔁 💼 🗎 🖷 🤷 📝 🖬             |                                                                                                    |  |
| Group Policy Managemen        | Image: Stress stress stress |  |
| Create a GPO in this domain a | nd link it to this container                                                                                                    |  |

5. Voer een beschrijvende naam in en klik op **OK**.

| New GPO             | ×         |
|---------------------|-----------|
| <u>N</u> ame:       |           |
| FR12CE installation |           |
| Source Starter GPO: |           |
| (none)              | •         |
|                     | OK Cancel |

- 6. Klik met de rechtermuisknop op het **Group Policy (Groepsbeleidobject)** dat u hebt gemaakt en selecteer **Edit (Bewerken)**.
- Klik in het venster Group Policy Object Editor (Groepsbeleidsobjecteditor) op Computer Configuration>Software Settings>Software Installation (Computerconfiguratie>Software-instellingen>Software-installatie).
- 8. Selecteer in het snelmenu **New (Nieuw)/Package...(Pakket)**.

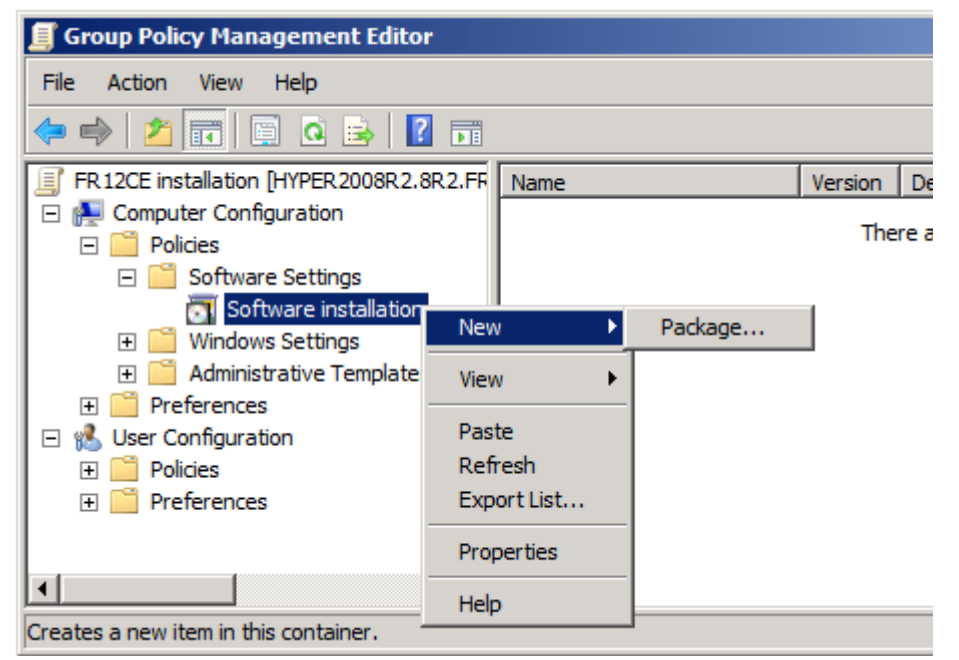

- Geef het netwerkpad op naar het bestand ABBYY FineReader 12 Corporate.msi dat zich in de beheerinstallatiemap op de server bevindt (zie <u>Stap 1. Beheerinstallatie</u>).
- 10. Selecteer de implementatiemethode **Advanced (Geavanceerd)**.

| Deploy Software                                                                                              | ×   |
|----------------------------------------------------------------------------------------------------|-----|
| Select deployment method:                                                                                    |     |
| C <u>P</u> ublished                                                                                          |     |
| C Assigned                                                                                                   |     |
| Advanced                                                                                                    |     |
| Select this option to configure the Published or Assigned option<br>and to apply modifications to a package. | IS, |
| OK Cance                                                                                                    | ł   |

11. In het dialoogvenster dat geopend wordt, klikt u op het tabblad **Modifications (Wijzigingen)** en daarna op de knop **Add... (Toevoegen)**.

| ABBYY FineReader 12 Corporate Properties                                                                                                    |                                     | <u>?</u> ×         |
|----------------------------------------------------------------------------------------------------|-------------------------------------|--------------------|
| General Deployment Upgrades Categories                                                                                                    | Modifications                       | Security           |
| Modifications or transforms allow you to custom<br>applied to the package in the order shown in th                                                       | ze the package<br>e following list: | and are            |
| Modifications:                                                                                                    |                                     |                    |
|                                                                                                    |                                     | M <u>o</u> ve Up   |
|                                                                                                    | M                                   | lo <u>v</u> e Down |
|                                                                                                    |                                     |                    |
|                                                                                                    |                                     |                    |
|                                                                                                    |                                     |                    |
|                                                                                                    |                                     |                    |
| Add <u>R</u> emove                                                                                                    |                                     |                    |
| Important! Do not press OK until all transforms are added and ordered<br>correctly. For more information, right-click on the Modifications list box, and |                                     |                    |
| then click What's this?                                                                                                    |                                     |                    |
|                                                                                                    |                                     |                    |
|                                                                                                    | ОК                                  | Cancel             |

12. Selecteer de interfacetaal die ABBYY FineReader gebruikt na installatie op de werkstations. De taalbestanden bevinden zich in de beheerinstallatiemap op de server. Bestandsnamen en hun talen:

| 1026.mst | Bulgaars               |
|----------|------------------------|
| 1028.mst | Chinees (traditioneel) |
| 1029.mst | Tsjechisch             |
| 1030.mst | Deens                  |
| 1031.mst | Duits                  |
| 1032.mst | Grieks                 |
| 1033.mst | Engels                 |
| 1034.mst | Spaans                 |
| 1036.mst | Frans                  |
| 1038.mst | Hongaars               |
| 1040.mst | Italiaans              |
| 1041.mst | Japans                 |
| 1042.mst | Koreaans               |
| 1043.mst | Nederlands             |
| 1045.mst | Pools                  |
| 1046.mst | Portugees (Brazilië)   |
| 1049.mst | Russisch               |
| 1051.mst | Slowaaks               |
| 1053.mst | Zweeds                 |
| 1055.mst | Turks                  |
| 1058.mst | Oekraïens              |

 1061.mst
 Ests

 1066.mst
 Vietnamees

 2052.mst
 Chinees (vereenvoudigd)

 Voorbeeld: Als u ABBYY FineReader met de Russische interface wilt installeren, selecteert u

 1049.mst.
 Ests

Groepsbeleid gebruiken om de interface van ABBYY FineReader 12 te wijzigen

Menu-items die toegang vereisen tot internet kunnen worden uitgeschakeld in ABBYY FineReader 12. De menu-items worden hieronder weergegeven:

Enable 'ABBYY Website' menu item: opent de website van ABBYY in een browservenster Enable 'Check for Updates' menu item: controleert online op ABBYY FineReader 12-updates Enable 'Send Feedback' menu item: controleert online op ABBYY FineReader 12-updates Enable Usage Statistics: staat deelname aan het programma ter verbetering van klantervaringen toe Enable 'Activate...' menu item: start het activeringsproces van ABBYY FineReader 12 Enable 'Register...' menu item: start het registratieproces van ABBYY FineReader 12 Enable 'Buy...' menu item: opent de online winkel van ABBYY in een browservenster Enable loading marketing tips from the ABBYY servers: laadt tips voor ABBYY FineReader 12 van internet Enable loading updates from the Web: schakelt downloads van updates in

**Belangrijk!** U dient contact op te nemen met onze technische ondersteuning voor een bestand met deze instellingen. Dit bestand heeft de extensie \*.adm.

Om de interface van ABBYY FineReader 12 te wijzigen, voert u de volgende stappen uit:

- 1. Open het paneel **Group Policy Management (Groepsbeleidsbeheer)** (zie voor de details stappen 4-6 in <u>Voorbeeld: Active Directory gebruiken om ABBYY FineReader 12 te implementeren</u>).
- Klik in de Group Policy Management Editor (Groepsbeleidsbeheereditor) op User Configuration>Policies>Administrative Templates>Add/Remove Templates... (Gebruikersconfiguratie>Beleid>Administratieve sjablonen>Sjablonen toevoegen/verwijderen...) en open het \*.adm-bestand dat u hebt ontvangen.

| II.                                                                                                    | Group Policy Management Editor                                                                                                    |
|----------------------------------------------------------------------------------------------------|----------------------------------------------------------------------------------------------------|
| File Action View Help                                                                                                    |                                                                                                    |
| 🗢 🔿  💼 🔒 🛛 🖬 🛛 🍸                                                                                                    |                                                                                                    |
| <ul> <li>FR12 [HYPERSERVER2012R2.OTK.FRTEST] Policy</li> <li>Computer Configuration</li> <li>Policies</li> <li>Software Settings</li> <li>Software installation</li> <li>Windows Settings</li> <li>Administrative Templates: Policy definitions (</li> <li>Preferences</li> <li>User Configuration</li> <li>Software Settings</li> <li>Software Settings</li> <li>Software Settings</li> <li>Software Settings</li> <li>Mindows Settings</li> <li>Control Pane</li> <li>Desktop</li> <li>Network</li> <li>Shared Folde</li> <li>System</li> <li>System</li> <li>Mindows Co</li> <li>All Settings</li> <li>Preferences</li> </ul> | Administrative Templates: Policy definitions (ADMX files)<br>Select an item to view its description.<br>Select an item to view its description.<br>Control Panel<br>Desktop<br>Network<br>Shared Folders<br>Start Menu and Taskbar<br>System<br>Windows Components<br>Components<br>Start System |

 Nadat u het bestand hebt geopend, verschijnt een map genaamd Classic Administrative Templates (ADM) (Classic Administrative Templates (ADM)) in de Group Policy Management Editor (Groepsbeleidsbeheereditor). In deze map bevindt zich het \*.admbestand.

|                                                                                                    | Group Policy Management Editor                                    |                                               |  |
|----------------------------------------------------------------------------------------------------|-------------------------------------------------------------------|-----------------------------------------------|--|
| File Action View Help                                                                                                    |                                                                   |                                               |  |
| 🗢 🄿 🔀 📷 🔒 📓 🖬 🖷 🍸                                                                                                    |                                                                   |                                               |  |
| <ul> <li>FR12 [HYPERSERVER2012R2.OTK.FRTEST] Policy</li> <li>Computer Configuration</li> <li>Policies</li> <li>Software Settings</li> <li>Administrative Templates: Policy definitions (</li> <li>Preferences</li> <li>User Configuration</li> <li>Policies</li> <li>Software Settings</li> <li>Software Settings</li> <li>Software Settings</li> <li>Software Settings</li> <li>Software Settings</li> <li>Software Settings</li> <li>Software Settings</li> <li>Mindows Settings</li> <li>Control Panel</li> <li>Desktop</li> <li>Network</li> <li>Shared Folders</li> <li>Start Menu and Taskbar</li> <li>System</li> <li>Classic Administrative Templates (ADM)</li> <li>ABBYY FineReader 12.00</li> <li>All Settings</li> </ul> | ABBYY FineReader 12.00<br>Select an item to view its description. | Setting<br>E Change FineReader 12.00 settings |  |

4. Selecteer het commando dat u wilt verwijderen uit de interface van ABBYY FineReader 12 en klik op **OK**.

| Change FineReader 12.00                              | ettings   |                  |              |             | ×      |
|------------------------------------------------------|-----------|------------------|--------------|-------------|--------|
| 📷 Change FineReader 12.00                            | settings  | Previous Setting | Next Setting |             |        |
| ○ Not <u>C</u> onfigured Comm                        | ent:      |                  |              |             | ~      |
| • Enabled                                            |           |                  |              |             |        |
| O <u>D</u> isabled                                   |           |                  |              |             | $\sim$ |
| Suppo                                                | ted on:   |                  |              |             | Ô      |
| Options:                                             |           | Help:            |              |             | ~      |
| Enable 'ABBYY Website' me                            | nu item   |                  |              |             | ^      |
| Enable 'Check for Updates'                           | menu item |                  |              |             |        |
| I Enable 'Send Feedback' me                          | nu item   |                  |              |             |        |
| Enable Usage Statistics                              |           |                  |              |             |        |
| Enable 'Activate' menu item                          |           |                  |              |             |        |
| Enable 'Register' menu item                          |           |                  |              |             |        |
| Enable 'Buy' menu item                               |           |                  |              |             |        |
| Enable loading marketing tips from the ABBYY servers |           |                  |              |             |        |
| Enable loading updates fro                           | m the Web |                  |              |             |        |
|                                                      |           |                  |              |             |        |
|                                                      |           |                  |              |             |        |
|                                                      |           |                  |              |             |        |
|                                                      |           |                  |              |             | ~      |
|                                                      |           | OK               | Cancel       | <u>А</u> рр | ly     |

5. Om de wijzigingen die u hebt gemaakt op te slaan, werkt u het groepsbeleid bij op de server en start u ABBYY FineReader 12 opnieuw op het werkstation.

**Opmerking.** De hierboven genoemde opties kunt u eveneens uitschakelen in ABBYY Hot Folder, ABBYY Business Card Reader en ABBYY Screenshot Reader. Neem contact op met de technische ondersteuning voor \*.adm-bestanden voor deze producten.

### Microsoft System Center Configuration Manager (SCCM) gebruiken

Microsoft System Center Configuration Manager automatiseert de software-implementatie in een LAN en zorgt ervoor dat u niet meer letterlijk naar de plek hoeft te gaan waar de software geïnstalleerd moet worden (computers, groepen, servers).

Software-implementatie met SCCM bestaat uit drie fasen:

- 1. ABBYY FineReader 12 voorbereiden voor automatische installatie (een zogenaamde 'onbeheerde installatie' maken).
- 2. Een implementatiescript creëren, dat wil zeggen installatieparameters kiezen:
  - computernamen
  - tijd van installatie
  - voorwaarden voor installatie
- 3. De software op de gespecificeerde computers installeren met SCCM in overeenstemming met de installatieparameters die zijn gespecificeerd in het script.

Voorbeeld: SCCM gebruiken om ABBYY FineReader 12 te implementeren

- 1. Maak een beheerinstallatiepunt (zie <u>Stap 1. Beheerinstallatie</u>) of een beheerinstallatiepunt voor meerdere gebruikers (zie <u>Een beheerinstallatiepunt voor meerdere gebruikers maken</u>).
- 2. Selecteer **Packages** in de SCCM Administrator Console.
- 3. Selecteer New>Package (Nieuw>Pakket) in het menu Action (Actie).

| 🚡 sms - [Systems !               | Management Serv      | er\Site Databa        | se (ABY 💶 🗙        |
|----------------------------------|----------------------|-----------------------|--------------------|
| Eile <u>A</u> ction <u>V</u> iew | <u>H</u> elp         |                       |                    |
| ← → 🔁 🖬                          | 📽 🖨 🖻 🖻 i            | 3 🖬                   |                    |
| 🧾 Systems Managem                | ent Server           |                       | Name               |
| 🖻 👰 Site Database (ABY - ABBYY)  |                      | There are no items to |                    |
| 🗄 🛄 Site Hierar                  | chy                  |                       | show in this view. |
| E Collections                    |                      |                       |                    |
| Packages                         | Onen                 |                       |                    |
| Software                         |                      |                       |                    |
| E Reporting                      | <u>N</u> ew ►        | Package               |                    |
| Product C                        | All Tas <u>k</u> s 🕨 | Package From          | Definition         |
| 🗄 🔯 Queries                      | View 🕨               |                       |                    |
| - 🔄 Software                     |                      |                       |                    |
| 🕂 📑 System St                    | Print                |                       |                    |
| - 🤤 Security F                   | Refresh              |                       |                    |
| 🗄 🙀 Tools                        | Export <u>L</u> ist  |                       |                    |
| 👸 Online Lib                     | Properties           |                       |                    |
|                                  | Help                 |                       |                    |
| Select this item to creat        | e a new SMS Pack     |                       |                    |

4. Voer in het dialoogvenster **Package Properties (Pakketeigensachappen)** dat wordt geopend, de vereiste eigenschappen van het pakket in.

| Package Properties         | 5                                | <u>? ×</u>           |
|----------------------------|----------------------------------|----------------------|
| Distribution Se<br>General | ettings Reporting<br>Data Source | Security Data Access |
| 当 [аввуу                   | FineReader                       | Change <u>I</u> con  |
| <u>N</u> ame:              | FineReader                       |                      |
| ⊻ersion:                   | 12                               |                      |
| <u>P</u> ublisher:         | АВВҮҮ                            |                      |
| Language:                  | English                          |                      |
| <u>C</u> omment:           |                                  |                      |
|                            |                                  |                      |
|                            | DK Cancel <u>A</u> pp            | ly Help              |

- 5. Klik op het tabblad **Data Source (Gegevensbron).**
- 6. Zorg dat het venster **This package contains source files (Dit pakket bevat bronbestanden)** niet is geselecteerd en klik op **OK**.
- Selecteer Programs (Programma's) in het pakket dat u zojuist hebt gemaakt.
   Selecteer New>Program (Nieuw>Programma) in het menu Action (Actie).

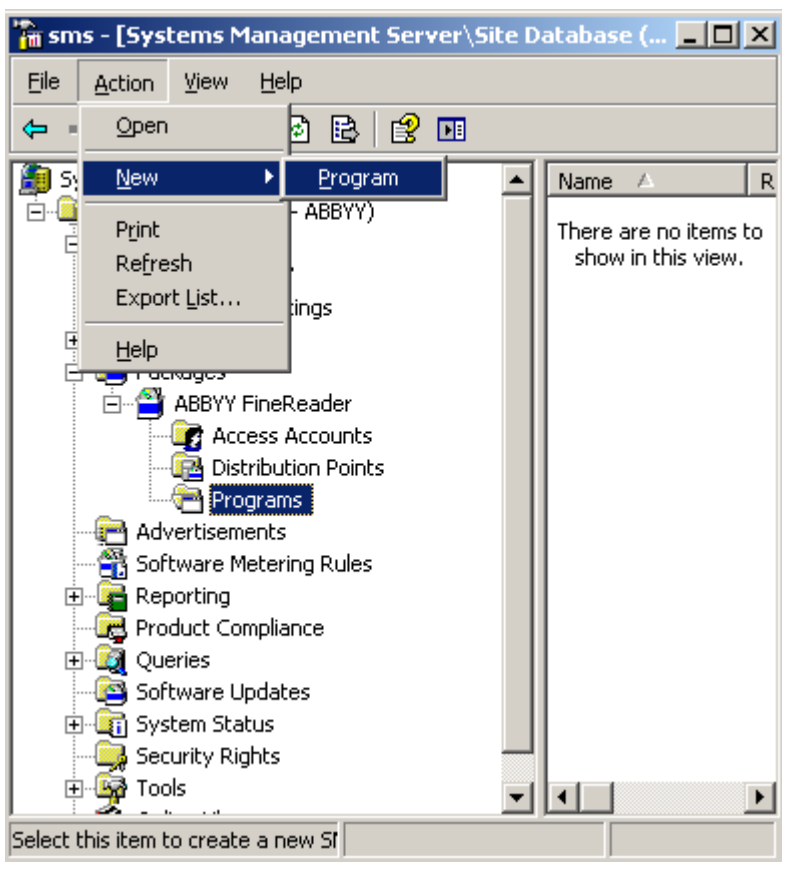

- 9. Ga naar het tabblad **General (Algemeen)** in het dialoogvenster **Program Properties** (**Programma-eigenschappen**):
  - Voer een beschrijvende naam in voor het programma in het veld Name (Naam)
  - Typ setup.exe /q in het veld Command Line (Opdrachtegel)
  - Voer in het veld **Start in (Beginnen in)** het pad naar de beheerinstallatiemap in (bijv.\\**MyFileServer\Distribs\ABBYY FineReader 12**)

| Program Properties   |                         | ? ×                 |
|----------------------|-------------------------|---------------------|
| General Requirements | Environment Advanced Wi | ndows Installer     |
| <u>N</u> ame:        | Silent                  | Change <u>I</u> con |
| <u>C</u> omment:     |                         | ×                   |
| Command line:        | setup.exe /q            | Browse              |
| <u>S</u> tart in:    | \\2003t\AdminSetup      |                     |
| <u>B</u> un:         | Normal                  | •                   |
| After running:       | No action required      | •                   |
| Category:            |                         | •                   |
|                      |                         |                     |
| [OK                  | Cancel <u>A</u> pply    | Help                |

10. Ga naar het tabblad **Environment (Omgeving)** in het dialoogvenster **Program Properties** (**Programma-eigenschappen**):

- Selecteer Run with administrative rights (Uitvoeren met beheerdersrechten)
- Zorg dat Runs with UNC name (Uitvoeren met is UNC-naam) is geselecteerd

| Program Properties                                                                                                    |  |  |  |
|----------------------------------------------------------------------------------------------------|--|--|--|
| General Requirements Environment Advanced Windows Installer                                                                               |  |  |  |
| A program may require certain conditions to be true before it can run.<br>Specify the conditions that must be met for the program to run. |  |  |  |
| Program can run: Only when a user is logged on                                                                                            |  |  |  |
| Run mode                                                                                                    |  |  |  |
| C Run with us <u>e</u> r's rights                                                                                                    |  |  |  |
| <u>Bun with administrative rights</u>                                                                                                    |  |  |  |
| Use Software Installation Account                                                                                                    |  |  |  |
| Allo <u>w</u> users to interact with this program                                                                                         |  |  |  |
| Drive mode                                                                                                    |  |  |  |
| • Runs with UNC name                                                                                                    |  |  |  |
| C Requires drive letter                                                                                                    |  |  |  |
| C Requires <u>s</u> pecific drive letter:                                                                                                 |  |  |  |
| E Reconnect to distribution point at logon                                                                                                |  |  |  |
|                                                                                                    |  |  |  |
| OK Cancel <u>A</u> pply Help                                                                                                    |  |  |  |

- 11. Verander indien nodig de waarde in het veld **Program can run (Het programma kan worden uitgevoerd)** en klik op **OK**.
- 12. U kunt ook de **Distribute Software Wizard (Wizard Softwaredistributie)** gebruiken. Als u de installatie wilt uitvoeren, ga dan naar het menu **Action (Actie)**, selecteer **All Tasks (Alle taken)**>**Distribute Software (Software distribueren)** en volg de instructies van het programma.

Belangrijk!! U kunt geen distributiepunten maken.

# ABBYY FineReader 12 installeren op een terminalserver

ABBYY FineReader 12 is getest op compatibiliteit met Citrix XenApp 6.5 en met Windows Server 2008R2 en Windows Remote Desktop Services 7.0. Beide oplossingen kunnen worden gebruikt met alle versies van ABBYY FineReader 12. Als u echter wilt dat meerdere gebruikers tegelijkertijd met ABBYY FineReader kunnen werken, moet u **ABBYY FineReader 12 Corporate** en **Gelijktijdige** licenties gebruiken.

ABBYY FineReader 12 biedt geen ondersteuning voor het streamen van toepassingen.

1. Voer beheerdersinstallatie uit.

De licentieserver en Licentiebeheer kunnen worden geïnstalleerd op een willekeurige computer in het LAN. Zie <u>Stap 1. Beheerinstallatie</u> voor details.

- 2. Start Licentiebeheer.
- 3. Voeg al uw licenties toe in Licentiebeheer.
- 4. Installeer ABBYY FineReader 12 vanuit de installatiemap op de terminalserver.

ABBYY FineReader wordt als een werkstation op de terminalserver geïnstalleerd. Nu hebben meerdere gebruikers vanaf afstand toegang tot het clientgedeelte van de toepassing.

**Opmerking:** de licentieserver kan ook op een terminalserver worden geïnstalleerd.

### Windows RemoteApp instellen

Controleer of ABBYY FineReader 12 op uw server is geïnstalleerd.

- 1. Selecteer in Serverbeheer de optie Rollen>Extern bureaublad-services>RemoteApp-beheer.
- 2. Klik op RemoteApp-programma's toevoegen.
- 3. Selecteer ABBYY FineReader 12 in de lijst met geïnstalleerde toepassingen.

| RemoteApp Wizard                                                                                                    | ×        |
|----------------------------------------------------------------------------------------------------|----------|
| Choose programs to add to the RemoteApp Programs list<br>Select the programs that you want to add to the RemoteApp Programs list. You<br>can also configure individual RemoteApp properties, such as the icon to display. |          |
|                                                                                                    |          |
| Name ABBYY Business Card Reader                                                                                                    | 4        |
| ABBYY FineReader 12                                                                                                    |          |
| 🗆 📴 ABBYY FineReader License Manager                                                                                                    |          |
| ABBYY Hot Folder                                                                                                    |          |
| ABBYY Screenshot Reader                                                                                                    |          |
| Application Definition Tool                                                                                                    |          |
| Calculator                                                                                                    |          |
| Character Map                                                                                                    |          |
| 🗌 🧔 Citrix AppCenter                                                                                                    |          |
| Citrix SSL Relay Configuration Tool                                                                                                    |          |
| Citrix Web Interface Management                                                                                                    |          |
| Citrix XenApp Migration Center                                                                                                    |          |
| Connect to a Projector                                                                                                    |          |
| JLL J Data Sources (ODBC)                                                                                                    | <b>_</b> |
| Select All Select None Properties Browse                                                                                                    |          |
| < Back Next > Cano                                                                                                    | el       |

### Citrix XenApp instellen

Gebruik bij Citrix XenApp de optie 'Installed application', 'Accessed from a server' (Geïnstalleerde toepassing, Toegang vanaf een server). ABBYY FineReader 12 Corporate moet zijn geïnstalleerd op alle servers in de Citrix-farm. Daarnaast moet u een licentieserver maken waarop voldoende gelijktijdige licenties worden uitgevoerd. U hebt net zoveel licenties nodig als het aantal gebruikers dat op een bepaald moment gebruik kan maken van ABBYY FineReader 12.

Ga als volgt te werk om Citrix XenApp in te stellen:

- 1. Open de Citrix AppCenter (voor versie 6.5).
- 2. Selecteer de farm waarop u ABBYY FineReader 12 wilt uitvoeren.
- 3. Selecteer Action>Publish application (Actie > Toepassing publiceren).
- 4. Typ in de stap **Name** (Naam) de naam en een omschrijving van de toepassing.

| ABBYY FineReader 12 - Pul                                                                                                    | olish Application                                                                             |
|----------------------------------------------------------------------------------------------------|-----------------------------------------------------------------------------------------------|
| Name                                                                                                    |                                                                                               |
| Steps<br>✓ Welcome                                                                                                    | Enter the name and description that you want to be displayed to clients for this application. |
| <ul> <li>Name         Type         Location             Servers             Users             Shortcut             presentation      </li> <li>Publish immediately</li> </ul> | Application description:<br>ABBYY FineReader 12 Corporate                                     |
| <u> </u>                                                                                                    | < Back Next > Cancel                                                                          |

- 5. Selecteer in de stap **Type** (Type) de optie **Application** (Toepassing).
- 6. Selecteer onder **Application type** (Toepassingstype) de optie **Accessed from a server** (Toegang vanaf een server).
- 7. Selecteer in de vervolgkeuzelijst **Server application type** (Type servertoepassing) de optie **Installed application** (Geïnstalleerde toepassing).

| ABBYY FineReader 12 - Publis | h Application (3/8)                                                                           | ×  |
|------------------------------|-----------------------------------------------------------------------------------------------|----|
|                              |                                                                                               |    |
| ••••••                       |                                                                                               |    |
| Type                         | To shares the base was the Charge and Factors base back                                       |    |
| view the application type.   | To change the type, use the Change application type task.                                     |    |
|                              | Choose the type of application to publish                                                     |    |
| Steps                        | C Server desition                                                                             |    |
| ✓ Welcome                    |                                                                                               |    |
| Basic                        | C Content                                                                                     |    |
| ✓ Name                       | <ul> <li>Application</li> </ul>                                                               |    |
| ▶ Type                       | Application type                                                                              |    |
| Location                     | <ul> <li>Accessed from a server</li> </ul>                                                    |    |
| Servers                      | O Streamed if possible, otherwise accessed from a server                                      |    |
| Users                        | Server application type:                                                                      |    |
| Shortcut                     | Installed application                                                                         | -] |
| presentation                 |                                                                                               |    |
| Publish immediately          | C Streamed to client                                                                          |    |
|                              | Note: To change the application type after publishing it, you must use the Change Application | 'n |
|                              | Type task.                                                                                    |    |
|                              | Quick Help                                                                                    |    |
|                              | Grants users access to a single application already installed on your servers.                |    |
|                              |                                                                                               |    |
|                              |                                                                                               |    |
|                              |                                                                                               |    |
|                              |                                                                                               |    |
|                              | < Back Next > Cancel                                                                          | 1  |
|                              | Caliber                                                                                       |    |

8. Geef in de stap **Location** (Locatie) het pad naar **FineReader.exe** op.

| BBYY FineReader 12 - Pu                                                                                                    | blish Application (4/8)                                                                                                    | ×  |
|----------------------------------------------------------------------------------------------------|----------------------------------------------------------------------------------------------------|----|
| <b>CİTR</b> İX'                                                                                                    |                                                                                                    |    |
| Location<br>Select and configure the                                                                                               | e resource being published.                                                                                                    |    |
| Steps<br>✓ Welcome<br>Basic<br>✓ Name<br>✓ Type<br>Location<br>Servers<br>Users<br>Shortcut<br>presentation<br>Publish immediately | Enter the application location<br>Enter the command line for the application you want to publish. You can also specify a<br>default working directory for users. <u>More</u><br>Command line:<br>"C:\Program Files (x86)\ABBYY FineReader 12\FineReader.exe"<br><u>Browse</u><br>Working directory:<br>C:\Program Files (x86)\ABBYY FineReader 12<br><u>Browse</u> | 3  |
|                                                                                                    | < Back Next > Cance                                                                                                    | sl |

- 9. Selecteer de servers waarop u ABBYY FineReader 12 wilt uitvoeren en de gebruikers die toegang krijgen tot ABBYY FineReader 12.
- 10. In de laatste stap kunt u een pictogram voor de gepubliceerde toepassing op het bureaublad en in het menu **Start** plaatsen.

# Veelgestelde vragen

# Hoe kan ik de netwerkverbindingsinstellingen aanpassen?

U kunt de netwerkverbindingsinstellingen aanpassen die voor communicatie worden gebruikt in License Server, License Manager en op de werkstations.

#### Een netwerkverbinding instellen

1. Gebruik het volgende bestand als u een netwerkverbinding wilt instellen

**%programfiles%\Common Files\ABBYY\FineReader\12.00\Licensing\CE\Licensing.ini** Dit bestand bevindt zich op de computer waar License Server is geïnstalleerd.

- 2. Verander de gewenste parameters in bovenstaand bestand:
  - Connection protocol (Verbindingsprotocol) Zie <u>Een verbindingsprotocol instellen</u> voor meer informatie.
  - Connection port (Verbindingspoort) Zie <u>Een verbindingspoort instellen</u> voor meer informatie.

Bijvoorbeeld:

[Licensing]

ConnectionProtocolType=TCP\IP

ConnectionEndpointName=81

**Opmerking**: Zorg dat de firewall niet de toegang tot de opgegeven poort blokkeert voor **%programfiles%\Common** 

#### Files\ABBYY\FineReader\12.00\Licensing\CE\NetworkLicenseServer.exe.

- 3. Kopieer het bestand Licensing.ini
  - in de map License Manager op alle computers waarop License Manager is geïnstalleerd (License Manager is standaard geïnstalleerd in %programfiles%\ABBYY FineReader 12 License Server)
  - in de beheerinstallatiemap waarin FineReader.exe zich bevindt, bijv. **\\MyFileServer\Distribs\ABBYY FineReader 12**.

**Belangrijk!** De wijzigingen treden pas in werking na een herstart van ABBYY FineReader 12 CE Licensing Service.

4. Installeer ABBYY FineReader op de werkstations.

Zie Stap 3. ABBYY FineReader 12 op werkstations installeren voor meer informatie.

**Opmerking:** Als ABBYY FineReader al op de werkstations is geïnstalleerd, herstel dan ABBYY FineReader op alle werkstations. Zie <u>Hoe kan ik ABBYY FineReader 12 herstellen op werkstations?</u> voor meer informatie

### Een verbindingsprotocol instellen

#### [Licensing]

#### ConnectionProtocolType=[TCP\IP | NAMED PIPES]

Met deze parameter kunt u het protocol (TCP\IP) dat gebruikt moet worden opgeven of Named Pipes. Deze informatie zal worden gebruikt:

- door License Manager om toegang te krijgen tot License Server
- door de werkstations om toegang te krijgen tot License Server bij de installatie of het herstel van ABBYY FineReader op de werkstations

Standaard wordt Named Pipes gebruikt.

# Een verbindingspoort instellen

#### [Licensing]

#### ConnectionEndpointName=[port number for TCP\IP | channel name for Named Pipes]

Met deze parameter kunt het nummer van de poort voor het verbindingsprotocol of de naam van het kanaal voor Named Pipes opgeven. Deze informatie wordt gebruikt:

- door License Manager om toegang te krijgen tot License Server
- door de werkstations om toegang te krijgen tot License Server bij de installatie of het herstel van ABBYY FineReader op de werkstations

**Opmerking:** Zorg dat u geen verandering aanbrengt in de naam van het kanaal dat u een naam heeft gegeven voor het Named Pipes-protocol dat wordt ingesteld door het programma bij de installatie van License Server.

## Hoe kan ik ABBYY FineReader 12 herstellen op werkstations?

#### ABBYY FineReader 12 in interactieve modus herstellen

Op het werkstation doet u het volgende:

- Ga naar Start>Control Panel (Configuratiescherm) en selecteer Programs and Features (Programma's en onderdelen).
   Opmerking: In Microsoft Windows XP heet deze opdracht Add and Remove Programs
- (Programma's installeren of verwijderen).
  2. Selecteer ABBYY FineReader 12 Corporate in de lijst met geïnstalleerde programma's en klik
- vervolgens op Change (Wijzigen).
  In het dialoogvenster Program Maintenance (Programmaonderhoud) dat wordt geopend, selecteert u Repair (Herstellen) en klikt u op Volgende.
- 4. Volg de instructies van het installatieprogramma.

#### ABBYY FineReader 12 via de opdrachtregel herstellen

Op het werkstation voert u de volgende opdracht uit:

msiexec /x {F12000CE-0001-0000-0000-074957833700}

## Hoe kan ik de computer die License Server host een andere naam geven of License Server naar een andere computer verplaatsen?

Als u ABBYY FineReader in een LAN heeft geïmplementeerd en daarna de naam van de computer die License Server host, hebt aangepast of als er een onverwachte fout is opgetreden op de License Server-computer, doet u het volgende:

1. Verwijder License Server van de computer waarop het is geïnstalleerd.

**Opmerking:** Als deze computer niet toegankelijk is, gaat u naar stap 2.

# a. Ga naar Start>Control Panel (Configuratiescherm) en selecteer Programs and Features (Programma's en onderdelen).

#### **Opmerking:** In Microsoft Windows XP heet deze opdracht **Add and Remove Programs** (**Programma's installeren of verwijderen**).

b. Selecteer **ABBYY FineReader 12 CE License Server** in de lijst met geïnstalleerde programma's en klik vervolgens op **Remove (Verwijderen).** 

- 2. Installeer License Server op een andere computer, bijvoorbeeld **\\NewServer**.
- 3. Op alle computers waarop License Manager is geïnstalleerd, past u de parameter [Licensing]

NetworkServerName=<COMPUTER NAME> aan in het bestand %Program Files%\ABBYY FineReader 12 License Server\LicenseManager.ini of voegt u die toe

Met deze parameter kunt u de naam van de server opgeven waar License Manager toegang toe moet krijgen. Geef bijvoorbeeld

#### [Licensing]

#### NetworkServerName=MyComputerName op

**Belangrijk!** De wijzigingen treden pas in werking na een herstart van ABBYY FineReader 12 CE Licensing Service.

- 4. Voeg uw licenties toe en activeer ze in ABBYY FineReader 12 Corporate License Manager. Zie het Help-bestand van ABBYY FineReader License Manager voor meer informatie.
- 5. Ga in het beheerinstallatiepunt naar de ABBYY FineReader 12-map en maak daar een bestand **Licensing.ini**.

Het pad naar de beheerinstallatiemap is eerder opgegeven bij het maken van een beheerinstallatiepunt. Zie *<u>Een beheerinstallatiepunt maken</u>* voor meer informatie.

 Voeg de parameter NetworkServerName toe aan de sectie [Licensing] in het bestand Licensing.ini dat u hebt gemaakt. Deze parameter geeft de naam van de server aan, bijvoorbeeld [Licensing]

#### NetworkServerName=MyComputerName

- 7. Installeer ABBYY FineReader opnieuw op een werkstation. Er wordt een bestand met de naam <COMPUTERNAAM>.ABBYY.LicServer gemaakt. <COMPUTERNAAM> is de waarde van de parameter NetworkServerName. Bijvoorbeeld: NaamMijnComputer.ABBYY.LicServer. Zie <u>Stap 3. ABBYY FineReader 12 op werkstations installeren</u> voor details.
- 8. Kopieer het bestand **<COMPUTERNAAM>.ABBYY.LicServer** naar de overige werkstations. U vindt het bestand in:
  - %programdata%\ABBYY\FineReader\12.00\Licenses als u met Windows Vista of later werkt, of in
  - %allusersprofile%\Application Data\ABBYY\FineReader\12.00\Licenses als u met Microsoft Windows XP of eerder werkt

# Groepswerk in een LAN

ABBYY FineReader 12 biedt mogelijkheden voor het verwerken van documenten via een lokaal netwerk (LAN).

# Hetzelfde ABBYY FineReader-document verwerken op meerdere computers

Wanneer ABBYY FineReader op een lokaal netwerk wordt uitgevoerd, zijn alle gereedschappen en programmafuncties beschikbaar op de werkstations.

Als u een ABBYY FineReader-document op meerdere netwerkcomputers tegelijkertijd wilt gebruiken, dient u rekening te houden met het volgende:

- Er moet op elke computer een afzonderlijk exemplaar van ABBYY FineReader 12 zijn geïnstalleerd.
- Alle gebruikers moeten volledige toegang tot het ABBYY FineReader-document hebben.
- Elke gebruiker kan pagina's aan het document toevoegen en pagina's wijzigen.
- Een documentpagina die door een gebruiker wordt bewerkt, is vergrendeld voor alle andere gebruikers.
- De statuswaarden van de pagina's kunnen worden weergegeven in het venster **Pagina's**. Gebruikers kunnen zien wie er momenteel aan een pagina werkt (d.w.z. de naam van de overeenkomstige gebruiker en computer zien), of een pagina is herkend en bewerkt, enzovoort. Deze informatie wordt getoond in de overeenkomstige kolommen in het venster **Pagina's** als de weergave **Details** is geselecteerd.
- De lettertypen die in het ABBYY FineReader-document worden gebruikt, moeten op elke computer zijn geïnstalleerd. Anders wordt de herkende tekst mogelijk niet correct weergegeven.

# Dezelfde gebruikerstalen en -woordenboeken op meerdere computers gebruiken

In ABBYY FineReader 12 kunnen meerdere gebruikers tegelijkertijd gebruik maken van dezelfde gebruikerstalen en woordenboeken.

#### U stelt gebruikerswoordenboeken en talen als volgt beschikbaar voor meerdere gebruikers:

- 1. Maak of open een ABBYY FineReader-document en selecteer de gewenste scan- en OCR-opties voor het document.
- 2. Voordat u een gebruikerstaal maakt, specificeert u een map waar de woordenboeken worden opgeslagen. Deze map moet toegankelijk zijn voor alle netwerkgebruikers.

**Opmerking:** Standaard worden woordenboeken opgeslagen in %Userprofile%\Application Data\ABBYY\FineReader\12.00\UserDictionaries als op uw computer Windows XP is geïnstalleerd, en in %Userprofile%\AppData\Roaming\ABBYY\FineReader\12.00\UserDictionaries als op uw computer Microsoft Windows Vista of Windows 7 is geïnstalleerd.

#### Zo specificeert u de map van het woordenboek:

- 1. Selecteer **Extra**>**Opties...**, en op het tabblad **Geavanceerd** van het dialoogvenster **Opties** klikt u op de knop **Gebruikerswoordenboeken...**.
- 2. Klik op **Bladeren...** en selecteer de map.
- 3. Gebruikerspatronen en -talen opslaan als \*.fbt-bestand:
  - 1. Selecteer **Extra>Opties...** en klik op het tabblad **Lezen** in het dialoogvenster **Opties**.
  - 2. Klik bij Gebruikerspatronen en talen op de knop Opslaan naar bestand....
  - 3. In het dialoogvenster **Opties opslaan** voert u een naam in voor het \*.fbt-bestand en een map waarin het bestand moet worden opgeslagen. Deze map moet toegankelijk zijn voor alle netwerkgebruikers.

4. Als gebruikers een nieuw ABBYY FineReader-document aanmaken, moeten ze de gebruikerspatronen en -talen laden van het \*.fbt-bestand dat is opgeslagen in stap 3 en het pad opgeven van de map met de gebruikerswoordenboeken die in stap 2 is aangemaakt. Belangrijk! De mappen waarin gebruikerswoordenboeken, -patronen en -talen zijn opgeslagen, zijn alleen toegankelijk voor gebruikers met lees- en schrijfrechten voor die mappen.

De lijst weergeven met de beschikbare gebruikerstalen in het dialoogvenster **Taaleditor** (selecteer **Extra**>**Taaleditor** en scroll naar **Gebruikerstalen**).

Wanneer een gebruikerstaal door meerdere personen wordt gebruikt, is deze taal beschikbaar als 'alleenlezen' en kunnen de gebruikers de eigenschappen van de gebruikerstaal dus niet wijzigen. Er kunnen echter wel woorden worden toegevoegd aan en verwijderd uit een gebruikerswoordenboek dat op meerdere netwerkcomputers in gebruik is.

Als een woordenboek wordt bewerkt door een gebruiker, is het beschikbaar als 'alleen-lezen' voor andere gebruikers. Dat wil zeggen dat deze gebruikers dit woordenboek wel kunnen gebruiken voor OCR en spellingcontrole, maar niet om woorden toe te voegen of te verwijderen.

Eventuele veranderingen die een gebruiker doorvoert in een gebruikerswoordenboek komen beschikbaar voor alle gebruikers die de map met het woordenboek hebben geselecteerd. De veranderingen zijn pas beschikbaar, nadat gebruikers ABBYY FineReader opnieuw opstarten.

# Technische ondersteuning

Als u vragen hebt over hoe u ABBYY FineReader 12 installeert en gebruikt, en u kunt de antwoorden op deze vragen niet vinden in de systeembeheerdershandleiding, neem dan contact op met de technische ondersteuning van ABBYY of ABBYY-partners. Voor contactinformatie kunt u terecht in het onderdeel "Support" (Ondersteuning) op **www.abbyy.com**.